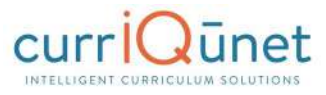

### **Accessing Reports**

You can export your search results as a report that may be saved, printed, and shared. Click the **Expand Arrow** on the **Search** button to display your export options. Select the output format you desire from the dropdown that will appear. A report can take up to a few minutes to generate and download, depending on the format chosen and the number of courses in the report.

In the **Search** screen, click the **Page** icon (a) in the **Reports** column. Click on the icon again to close it.

| Courses  |          | My Courses     My Institution     Subject:All     Tr | aft, In Review | Title / Course #     Search |          |  |
|----------|----------|------------------------------------------------------|----------------|-----------------------------|----------|--|
| Subject  | Course # | Title                                                | Status 👻       | Created On                  | Reports  |  |
| AENR1-UC | 0707     | AENR1-UC 0707 - Computer Recitation                  | O In Review    | 1/22/2016                   |          |  |
| DESL1-GC | 9034     | DESL1-GC 9034 - ESL Skills 4                         | O In Review    | 1/22/2016                   |          |  |
| ARTS1-UC | 2116     | Art today                                            | O In Review    | 2/2/2016                    | <b>a</b> |  |

A menu will appear with the report options. Select the report you wish to view.

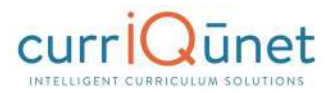

| Course   | es       | My Courses     My Institution | * | Draft, In Review | ▼ [Tit      | le / Cou<br>last i | ursie #<br>refresh: 02/03/2016 | Search  | •  |
|----------|----------|-------------------------------|---|------------------|-------------|--------------------|--------------------------------|---------|----|
| Subject  | Course # | Title                         |   |                  | Status 👻    | Cre                | ated On                        | Reports | 1  |
| ARTH1-UC | 2216     | History                       |   |                  | O In Review | 2/2                | /2016                          |         |    |
| ARTS1-UC | 2116     | Art today                     |   |                  | O In Review | 2/2                | Course Outline                 |         | 22 |
| ARTS1-UC | 2116     | Art today                     |   |                  | O Draft     | 2/2                | All Fields                     |         |    |

When in the proposal itself, click the **Page** icon under the proposal name.

| New Course: Art to | day<br>View Proposal History                           |
|--------------------|--------------------------------------------------------|
| Impact 7/7         | Main                                                   |
| All Salde          | Last updated by Non-admin User on 2/2/2016 at 10:21 AM |
| All Fichas         | Course Prefix * Test-A                                 |

If a proposal has been launched or approved, clicking the proposal name in the search results will present this screen. Select the report you wish to view from the buttons at the top of the screen.

| Deactivate Course    | EDESL1-GC 9    | 034 - ESL S | kills 4 |            |
|----------------------|----------------|-------------|---------|------------|
| View Course Proposal | Course Outline | Comparison  | Impact  | All Fields |
| History Status       |                |             |         |            |

### **Course Reports**

Standard course reports include the **Course Outline**, **Impact**, **All Fields**, and **Comparison** reports. Your institution may have additional or different reports, or may have customized these reports.

### **Course Outline**

The Course Outline report is a summary of the course. A completed outline should include the course name and number, credit hours, requisites and prerequisites, a description, and student outcomes.

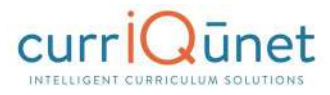

| Cours                                                                                                    | e Number: ENGL 001                                                                                                    |
|----------------------------------------------------------------------------------------------------|----------------------------------------------------------------------------------------------------|
| Credit<br>Lect<br>Lab:                                                                                      | t Hours: 4.00<br>ure: 4.00 hours<br>0.00 hours                                                                                                    |
| Prere<br>a "C+"<br>test; c<br>or 380<br>Evalu                                                               | quisite: A high school GPA of 2.7 or better; OR a "B" or better in Junior or Senior High school English; or<br>or better in AP English; or a score of 90 or better within on the sentence skills section of the assessment<br>or SAT verbal score of at least 500; or ACT score of at least 23; or a grade of "Pass" in ENGL 370 or 348E<br>or 348G or 360; or recommendation of a counselor or English instructor based on a Multiple Measures<br>ation; or concurrent enrollment in English 348D or 310D                                                                                                    |
| Corec                                                                                                    | uisite: LR 010                                                                                                    |
| Advis                                                                                                    | ory: None                                                                                                    |
| Other                                                                                                    | : None                                                                                                    |
| readin<br>organi<br>words<br>level r                                                                        | ry of library research techniques. It includes instruction and practice in critical thinking, in analytical<br>g and evaluation of written work, and in the methods of clearly communicating and supporting ideas in<br>zed, coherent essays (min 750 words each). Students are required to write an average of 7500 formal<br>including a research paper, based on essays, literature read in class, personal experience, and college-<br>esearch.                                                                                                    |
| readin<br>organi<br>words<br>level r<br>Stude<br>By the                                                     | ry of library research techniques. It includes instruction and practice in critical thinking, in analytical g and evaluation of written work, and in the methods of clearly communicating and supporting ideas in zed, coherent essays (min 750 words each). Students are required to write an average of 7500 formal including a research paper, based on essays, literature read in class, personal experience, and college-esearch.                                                                                                    |
| readin<br>organi<br>words<br>evel r<br>Stude<br>By the<br>1.                                                | ry of library research techniques. It includes instruction and practice in critical thinking, in analytical g and evaluation of written work, and in the methods of clearly communicating and supporting ideas in zed, coherent essays (min 750 words each). Students are required to write an average of 7500 formal, including a research paper, based on essays, literature read in class, personal experience, and college-esearch. <b>It Learning Outcomes:</b> e end of this course, a student will be able to: Identify and evaluate main ideas, themes and logic in college-level reading, and use as the basis for text-based essays.                                                                                                    |
| readin<br>organi<br>words<br>level r<br>Stude<br>By the<br>1.<br>2.                                         | ry of library research techniques. It includes instruction and practice in critical thinking, in analytical<br>g and evaluation of written work, and in the methods of clearly communicating and supporting ideas in<br>zed, coherent essays (min 750 words each). Students are required to write an average of 7500 formal<br>including a research paper, based on essays, literature read in class, personal experience, and college-<br>esearch.<br><b>nt Learning Outcomes:</b><br>e end of this course, a student will be able to:<br>Identify and evaluate main ideas, themes and logic in college-level reading, and use as the basis for text-<br>based essays.<br>Write logical, effective analytical essays which are coherent, well-organized, and well-supported.                                                        |
| Stude<br>3.<br>3.<br>3.<br>3.<br>5.<br>5.<br>5.<br>5.<br>5.<br>5.<br>5.<br>5.<br>5.<br>5.<br>5.<br>5.<br>5. | ry of library research techniques. It includes instruction and practice in critical thinking, in analytical<br>g and evaluation of written work, and in the methods of clearly communicating and supporting ideas in<br>zed, coherent essays (min 750 words each). Students are required to write an average of 7500 formal<br>including a research paper, based on essays, literature read in class, personal experience, and college-<br>esearch.<br><b>nt Learning Outcomes:</b><br>e end of this course, a student will be able to:<br>Identify and evaluate main ideas, themes and logic in college-level reading, and use as the basis for text-<br>based essays.<br>Write logical, effective analytical essays which are coherent, well-organized, and well-supported.<br>Apply proper methods of research and documentation. |
| Stude<br>By the<br>1.<br>2.<br>3.                                                                           | ry of library research techniques. It includes instruction and practice in critical thinking, in analytical g and evaluation of written work, and in the methods of clearly communicating and supporting ideas in zed, coherent essays (min 750 words each). Students are required to write an average of 7500 formal including a research paper, based on essays, literature read in class, personal experience, and college-esearch. <b>It Learning Outcomes:</b> e end of this course, a student will be able to: Identify and evaluate main ideas, themes and logic in college-level reading, and use as the basis for text-based essays. Write logical, effective analytical essays which are coherent, well-organized, and well-supported. Apply proper methods of research and documentation.                                 |

The Impact report is only for modification and deactivation proposals. This report lists the courses for which this course is a requisite, and the programs to which the program belongs.

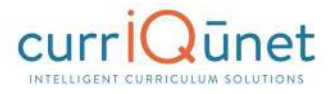

# **Proposal Impact Report**

ENGL 001 - College Composition \*\*Modified Course Proposal\*\*

# **Course Requisites**

This course is a requisite for the following course(s):

- 1. Advisory: ART 011 Survey of Modern Art \*Active\*
- Advisory: ART 012 Inside/Outside: The Cultures and Identities of Diverse Visual Artists in the U.S. \*Approved\*
- 3. Advisory: ASTR 045 Introduction to Astrobiology and the Search for Life in the Universe \*In Review\*

## Programs

This course is a stand-alone course and is not incorporated into any programs

Generated on: 6/20/2017 10:10:25 AM

### All Fields

The All Fields report includes every field on the proposal. This is useful for gaining a quick overview of the proposal, as well as being able to check specific details at a glance.

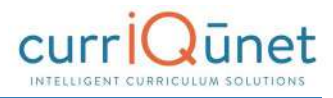

| - All Fields<br>Course Report                                      |  |
|--------------------------------------------------------------------|--|
| Cover                                                              |  |
| Department ENGL                                                    |  |
| Course Number 001                                                  |  |
| Full Course Title College Composition                              |  |
| Computer Title College Composition                                 |  |
| Has the Impact report been ran? No                                 |  |
| Add Cross Listed                                                   |  |
| Will this course be part of a program? Yes                         |  |
| Program Information 1 - Program Applicable                         |  |
| CB03 TOP Code 1501.00 - English Language and Literature, General   |  |
| CB09 SAM Code D - Possibly Occupational                            |  |
| CB11 California Classification Codes A - Liberal Arts and Sciences |  |
| Open Entry/Open Exit                                               |  |

### **Comparison Report**

The Comparison report is only for modification and deactivation proposals. Like the All Fields report, this report includes every field on the proposal, with changes made to this version of the proposal highlighted. Deleted information will be highlighted pink, with a strikethrough the words, while new information will be highlighted green and italicized.

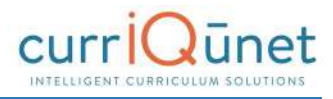

| - All Fields<br>Course Report                                      | S |
|--------------------------------------------------------------------|---|
| Cover                                                              |   |
| Department ENGL                                                    |   |
| Course Number 001                                                  |   |
| Full Course Title College Composition                              |   |
| Computer Title College Composition                                 |   |
| Has the Impact report been ran? No                                 |   |
| Add Cross Listed                                                   |   |
| Will this course be part of a program? Yes                         |   |
| Program Information 1 - Program Applicable                         |   |
| CB03 TOP Code 1501.00 - English Language and Literature, General   |   |
| CB09 SAM Code D - Possibly Occupational<br>E Non Occupational      |   |
| CB11 California Classification Codes A - Liberal Arts and Sciences |   |

### **Program Reports**

Standard program reports include the **Program Summary**, **All Fields**, and **Comparison** reports. Your institution may have additional or different reports, or may have customized these reports.

### Program Summary

The **Program Summary** shows a summary of the program.

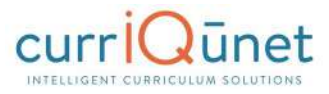

# Descent of the service of the service of the servi

| - All Fields Program<br>Report                                                         |
|----------------------------------------------------------------------------------------|
| Main                                                                                   |
| Program Information                                                                    |
| Award Type M.S.: Master of Science                                                     |
| Degree/Certificate Name Master of Science in Human Resource Management and Development |
| Department Leadership and Human Capital Management                                     |
| Rationale for Proposing New Program                                                    |
| Educational and Career Objectives                                                      |
| Relationship to the mission of the school and university                               |
| Proposed Effective Date                                                                |
| Year 2005                                                                              |
| First Semester Intended to Offer Spring                                                |
| Co-Contributor                                                                         |
| Co-Contributor                                                                         |
| Co-Contributor                                                                         |
| Description                                                                            |
| Catalog Description                                                                    |
| Course Blocks                                                                          |
| Course Block Definitions                                                               |
| Program Goals and Outcomes                                                             |
| Outcomes                                                                               |
| Program Review and Assessment                                                          |
| Description of Periodic Program Review and Assessment Plan                             |

### Program Summary

The **Program Summary** shows a summary of the program.

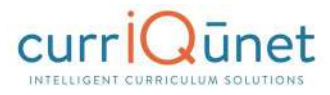

| Jpon successful co                 | Program Learning Outcome<br>mpletion of this program, students will be able to: | S |
|------------------------------------|---------------------------------------------------------------------------------|---|
| 1. They will be<br>2. The student  | able to do this.<br>will be able to write this.                                 |   |
|                                    | Degree Requirements:                                                            |   |
|                                    |                                                                                 |   |
| ARTS1-UC5414<br>or                 | The Arts: Photography: The World Through the Lens                               |   |
| ARTS1-UC5414<br>or<br>BUSN1-UC0174 | The Arts: Photography: The World Through the Lens<br>Budgetary Process          |   |

### **Comparison Report**

For **Program Amendment** or **Program Deactivation** proposals, a **Comparison Report** will show all fields and information in the proposal, with changes between this proposal and the most recent previous version of the program highlighted. Information removed will be highlighted pink with a strike-through, and information added will be highlighted green and italicized.

| All Fields Program                                                       |
|--------------------------------------------------------------------------|
| Main                                                                     |
| Program Information                                                      |
| Award Type G.C.: Graduate Certificate                                    |
| Degree/Certificate Name Graduate Certificate in Peacebuilding            |
| Department Center for Publishing<br>Center for Global Affairs            |
| Rationale for Proposing Changes to Program<br>rationale                  |
| Educational and Career Objectives Educational                            |
| Relationship to the mission of the school and university<br>Relationship |
| Proposed Effective Date                                                  |
| Year 2013                                                                |
| First Semester Intended to Offer Fall                                    |